# 變更教職員工生及單位信箱密碼

目前**變更教職員工生及單位信箱密碼有以下三種方式**,請申請者視情況自行選擇:

1/7

- 由校務資訊系統來設定信箱新密碼: 凡可登入「校務資訊系統」的教職員工生,不論是否忘記信箱 密碼,此方法均適用,即時有效[]
  - 教職員工信箱系統(mx 2011/06/01上線)及學生信箱系統□m98 2010/08/18 上線□m99 2010/08/25□oz2010/10/19□□已結合「校務資訊系統」來進行使用者身份確認,請多多利用。
  - 。單位信箱系統(my 2016/05)已結合「校務資訊系統」來進行使用者(申請單上登記的人事編 **號或學號,如有異動,請提申請單**∏身份確認,請多多利用。
- 2. 使用信箱密碼來設定信箱新密碼:因故無法登入校務資訊系統時,可以採用此方法,即時有效。
- 書面申請:下載填寫電子郵件信箱申請單,送件後約三個工作天。
- I. 由校務資訊系統
- 1. 登入校務資訊系統
  - 1. 連線 https://www.ccxp.nthu.edu.tw/ccxp/INQUIRE/
  - 2. 輸入該系統的帳號密碼(請詳閱頁面上說明), **如果無法登入「校務資訊系統」, 請點選該頁面上的** 「忘記密碼?」,再依其指示處理□

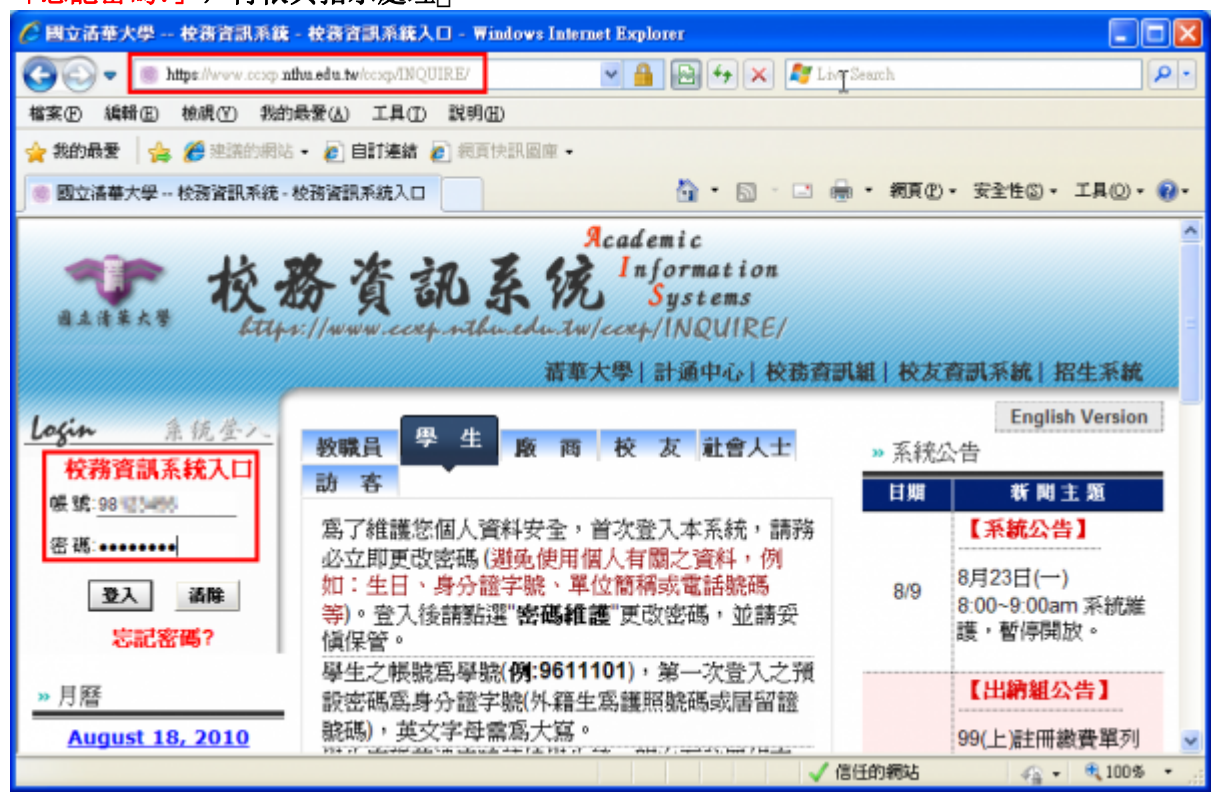

- 3. 選擇「**計通中心相關服務」**下的「網路系統組線上服務」,出現右方連結(<sup>1</sup>)本頁面連結有效期約 2 分鐘,如逾期請重新點選左方選單「網路系統組線上服務」(或重新登入校務資訊系統)以產生新 的有效連結)[]
- 4. 點選右方「登入網路系統組線上服務」,將轉址至本組線上服務入口 https://ua.net.nthu.edu.tw/

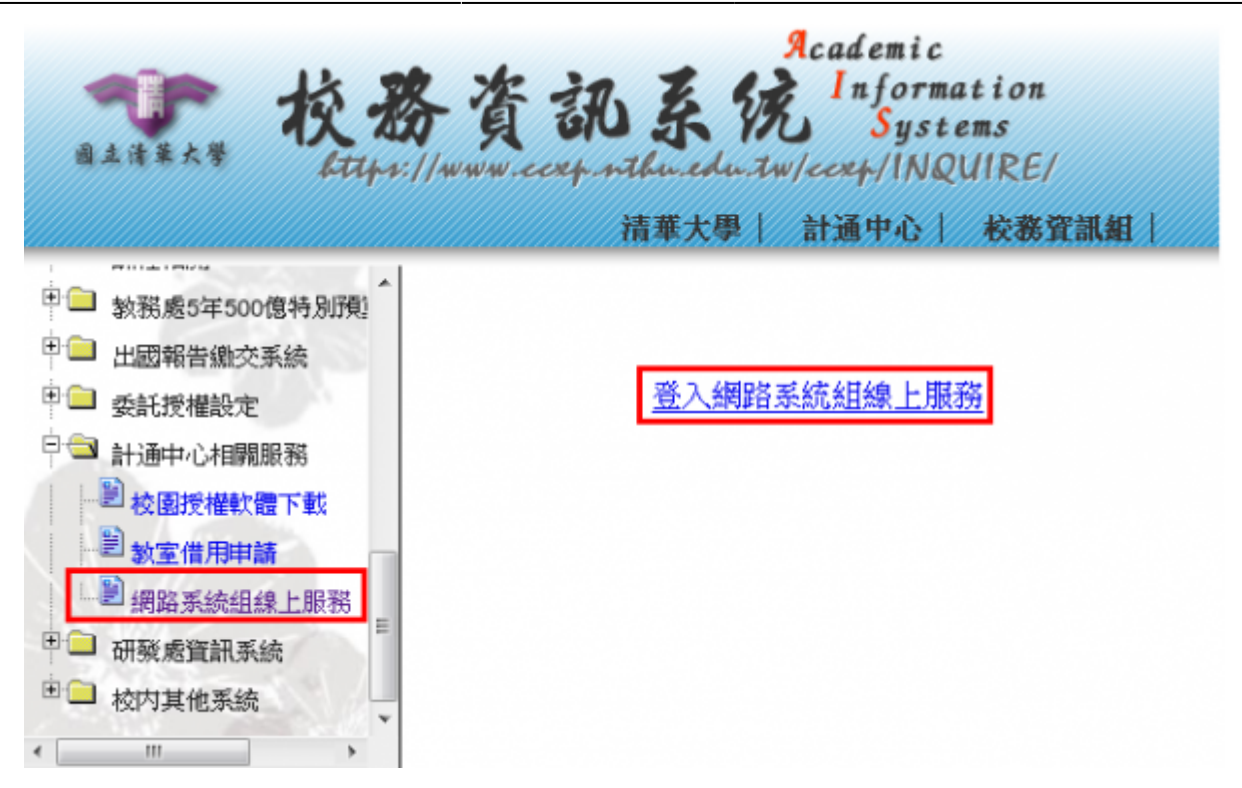

轉址失敗的處理

 如轉址至本組線上服務入口出現以下畫面(Cannot get checksum or expired)□表示本頁面連結 已超過2分鐘有效期,請重新點選「校務資訊系統」左方選單的「網路系統組線上服務」(或重新 登入校務資訊系統)以產生新的有效連結。例如錯誤訊息□decrypt(-2)□

| 系統功能<br>System functions     回首頁 (Go Home) |  |
|--------------------------------------------|--|

2. 如轉址至本組線上服務入口出現以下畫面□IP mismatch□□表示您的 IP 位址已與登入「校務資訊系統」時有所不同(有些 wifi 環境會發生),請改變網路使用點以設法維持同一來源 IP 位址。

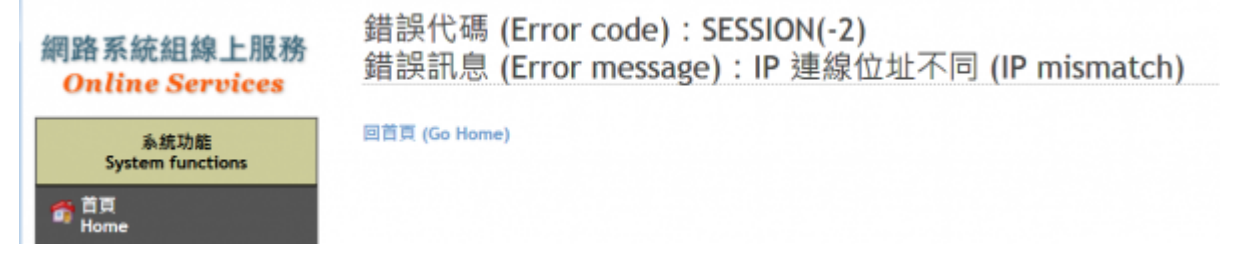

#### 成功轉址至「網路系統組線上服務」

- 進入「網路系統組線上服務」畫面,網址開頭為 https://ua.net.nthu.edu.tw/[]請先檢視個人資 料是否正確,其中「狀態 (Condition)]]關係到是否有權可申請某些服務,例如: gapp 電子郵件信 箱,教職員工的狀態須為「一般」,學生須為「校、復」]
- 2. 根據服務類別,點選左方選單。

3/7

| 網路系統組織上賜務                              | 歡迎登入網路系統網             | 沮線上服務 / Welcome to Network Systems Division                                                                                                    |
|----------------------------------------|-----------------------|----------------------------------------------------------------------------------------------------|
| Online Services                        | 編號 (Student/Staff-ID) | The same it.                                                                                                    |
| 玉祥市的                                   | 姓名 (Name)             | - HE                                                                                                    |
| System functions                       | 英文姓名 (English Name)   | instance of the second second s |
| <b>香</b> 首成                            | 連線來源 (From)           |                                                                                                    |
| Home                                   | 登入時間 (Login Time)     |                                                                                                    |
| Locout                                 | 語系 (Language)         |                                                                                                    |
| The state and                          | 狀態 (Condition)        | 18                                                                                                    |
| 電子鄉件服務<br>Email services               |                       |                                                                                                    |
| ≥ # 信箱重務選單<br>## Mailbox Service       |                       |                                                                                                    |
| ● 信箱存取記錄查詢<br>Mallbox Access Log Query |                       |                                                                                                    |
| ≪ 寄信記錄査府<br>SMTP Query                 |                       |                                                                                                    |
| ◆ 信箱後測<br>Mailbox Check                |                       |                                                                                                    |
| ◆ 寄信 IP 白名軍服務<br>SMTP White List       |                       |                                                                                                    |
| Google Apps for Education              |                       |                                                                                                    |
| X gapp 信箱載務選車<br>gapp Mailbox Service  |                       |                                                                                                    |

### 2. 電子郵件密碼變更

- 1. 進入「網路系統組線上服務」畫面
  - 1. 先點選左方「電子郵件服務(Email services)]],出現下方選單,再根據信箱別點選「信箱服務選單(Mailbox Service)]]

| 網路系統組線上服務                              | 歡迎登入網路系統網             | 目線上服務 / Welc  | ome to Networ | k Systems Division | _●登出 (Logout) ^ |
|----------------------------------------|-----------------------|---------------|---------------|--------------------|-----------------|
| <b>Online Services</b>                 | 編號 (Student/Staff-ID) | The second is |               |                    |                 |
| 系統功能                                   | 姓名 (Name)             | 1810          |               |                    |                 |
| System functions                       | 英文姓名 (English Name)   |               |               |                    |                 |
| 👩 苗茸                                   | 連線來源 (From)           |               |               |                    |                 |
| Home                                   | 登入時間 (Login Time)     |               |               |                    |                 |
| Logout                                 | 語系 (Language)         |               |               |                    |                 |
| All of sold and the                    | 狀態 (Condition)        | 10            |               |                    |                 |
| Email services                         |                       |               |               |                    |                 |
| ☆ ஊ信箱重恭選軍<br>eat Mailbox Service       |                       |               |               |                    |                 |
| ● 信箱存取記錄查詢<br>Mailbox Access Log Query |                       |               |               |                    |                 |
| ◆ 寄信記錄査務<br>SMTP Query                 |                       |               |               |                    |                 |
| ◆ 信指檢測<br>Mailbox Check                |                       |               |               |                    |                 |
| ◆ 客信 IP 白名軍服務<br>SMTP White List       |                       |               |               |                    |                 |
| Google Apps for Education              |                       |               |               |                    |                 |
| ※ gapp 信箱載務選車<br>gapp Mailbox Service  |                       |               |               |                    |                 |

2. 點選右方信箱服務選單的「設定密碼(Set password)

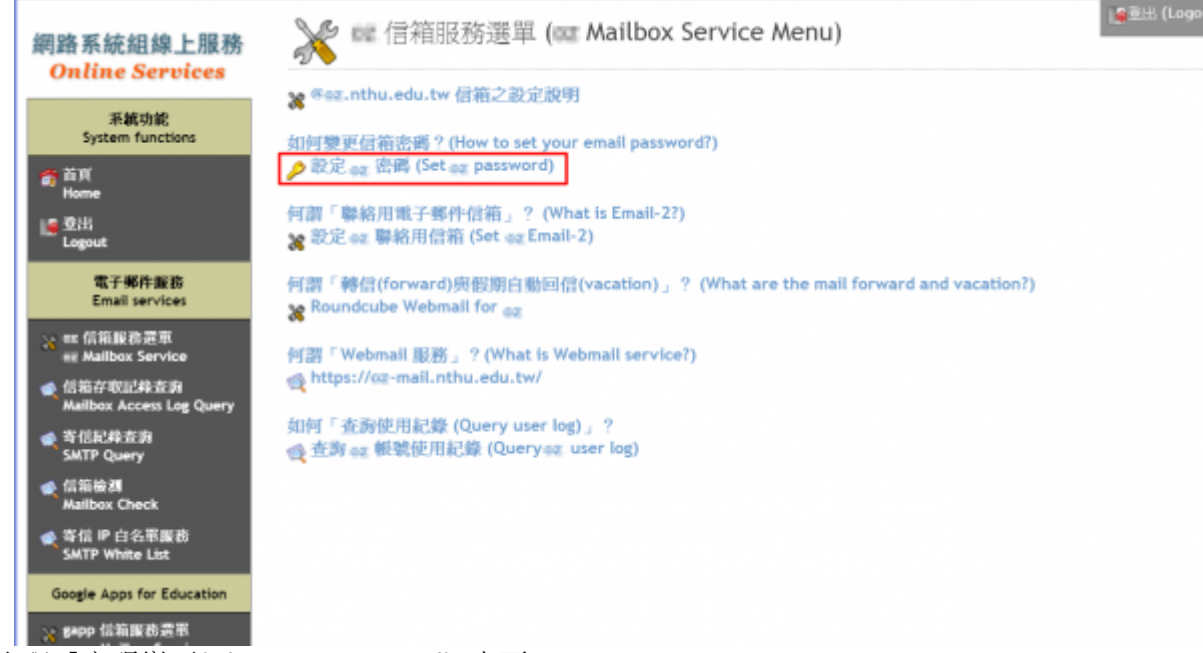

- 2. 右方出現「密碼變更(Change Password)[]畫面
  - 1. 核對帳號(Account)無誤,輸入「新密碼(New Password)□及「新密碼確認(Confirm)□□
    - 請注意下方提示,慎選密碼,不能使用舊密碼!
    - 2. 「確認設定(Apply)]成功後,新設的密碼約可在十分鐘內生效。

| 網路系統組線上服務                              | 🎾 💷 密碼變更 (0                                                      | Change Password                                                                              | )                                                                                          | 」叠叠出 (Logout) |
|----------------------------------------|------------------------------------------------------------------|----------------------------------------------------------------------------------------------|--------------------------------------------------------------------------------------------|---------------|
| Online Services                        |                                                                  | Set password) 2                                                                              | 檢視結果                                                                                       |               |
| 系統功能<br>System functions               | 編號 (Student/Staff-ID):                                           | 1080                                                                                         |                                                                                            |               |
| 👩 首页                                   | 姓名 (Name):                                                       | 1672                                                                                         |                                                                                            |               |
| Home                                   | 帳號 (Account):                                                    | a more nthu.edu.tw                                                                           |                                                                                            |               |
| Logout                                 | 新密碼 (New Password):                                              |                                                                                              |                                                                                            |               |
| 雪子服件服務                                 | 新密碼確認 (Confirm):                                                 |                                                                                              |                                                                                            |               |
| Email services                         | 狀態 (Status):                                                     | 股定容碼 (Set Password)                                                                          |                                                                                            |               |
| >> ← 信箱服務置車<br>az Mailbox Service      | 取消脱定 (Cancel)                                                    | 確認設定(Apply)                                                                                  |                                                                                            |               |
| ● 信箱存取記錄查約<br>Mailbox Access Log Query | <ul> <li>         ·          ·          ·</li></ul>              | 切勿提供密理給任何人包含系;<br>Emails! NEVER send you passo<br>「假強」,方可通出申請。<br>t be GOOD or STRONG before | 統管理者。<br>word to anyone, including system administrators.<br>* you will be able to submit. |               |
| ◆ 寄信記錄查測<br>SMTP Query                 | <ul> <li>詳細範院開始考本組織</li> <li>Please refer to our site</li> </ul> | 信:http://net.nthu.edu.tw/<br>for further information: http                                   | p://net.nthu.edu.tw/                                                                       |               |
|                                        |                                                                  |                                                                                              |                                                                                            |               |
| ◆ 寄信 IP 白名單嚴務<br>SACTP White List      |                                                                  |                                                                                              |                                                                                            |               |
| Google Apps for Education              |                                                                  |                                                                                              |                                                                                            |               |
| ☆ gapp 信箱重药置率<br>gapp Mailbox Service  |                                                                  |                                                                                              |                                                                                            |               |

• NOTCE 若被管理者所暫停密碼的帳號,將出現以下畫面,請滾動右方捲軸看完公告,才能點選下方 「請先閱讀上述公告,再去設定密碼…」,以繼續上述「密碼變更」程序。

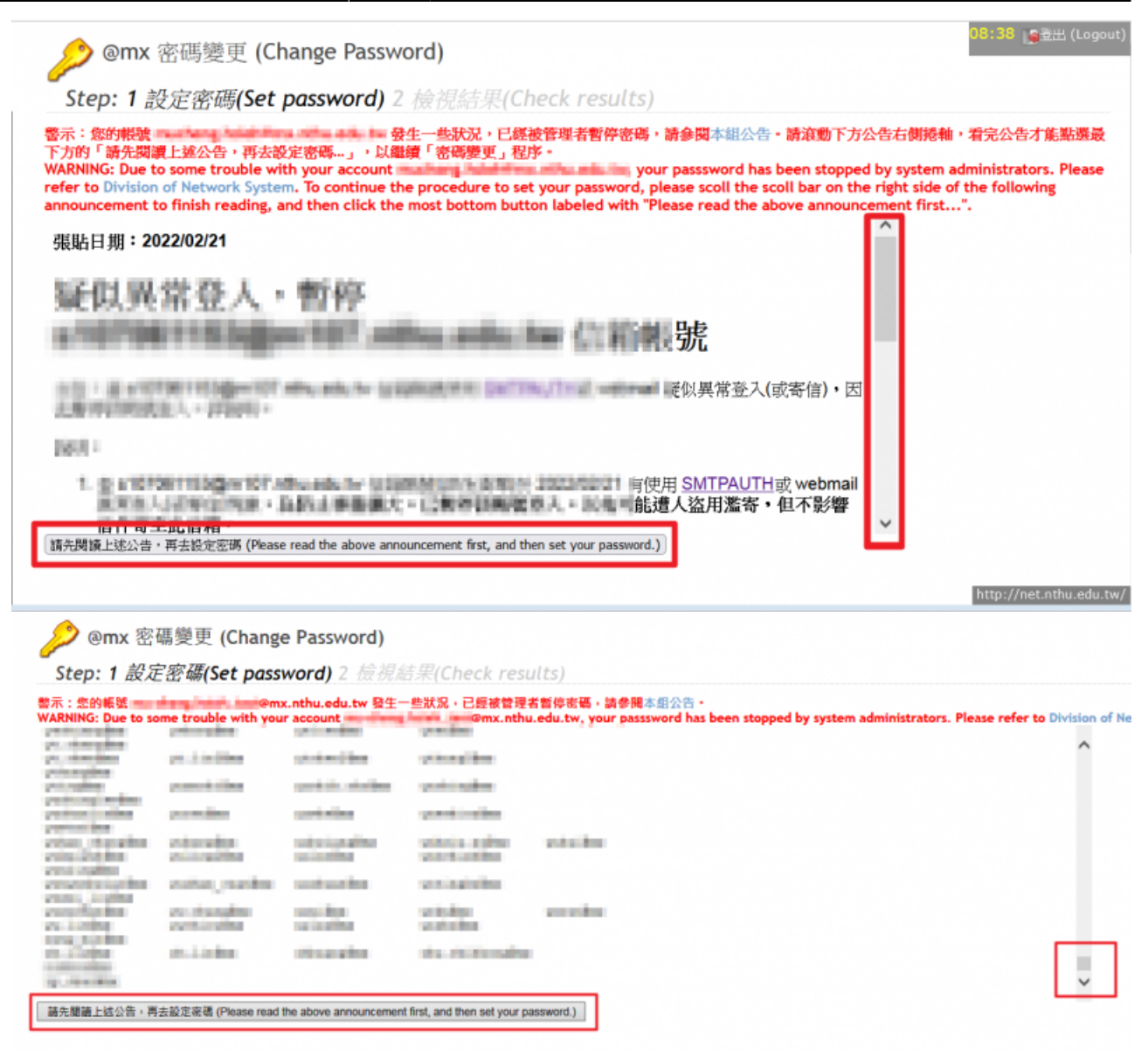

## Ⅱ. 使用信箱密碼

### 1. 登入網路系統組線上服務

- 1. 連線 https://ua.net.nthu.edu.tw/portal/login.cgi?lang=zh\_TW
- 輸入「帳號」、信箱「密碼」、及「驗證碼」,後點選「登入」

| 網路系統組線上服務                 | 網路系統組線上服務系          | 系統登入 (ONLINE SERVICES LOGIN) |
|---------------------------|---------------------|------------------------------|
| Online Services           | 帳號 (EMAIL ACCOUNT): | @ m98.nthu.edu.tw (m98) ¥    |
| 本系統由網路系統組開發維護,如           | 密碼 (PASSWORD):      |                              |
| 有問題請聯絡我們。<br>(W: 2010:1.0 | 驗證碼 (VALIDATE):     | 409875                       |
|                           | 登入                  | 、(Login) 重設                  |

### 2. 電子郵件密碼變更

- 1. 進入「網路系統組線上服務」畫面
  - 先點選左方「電子郵件服務(Email services)□,出現下方選單,再根據信箱別點選「信箱服 務選單(Mailbox Service)□□

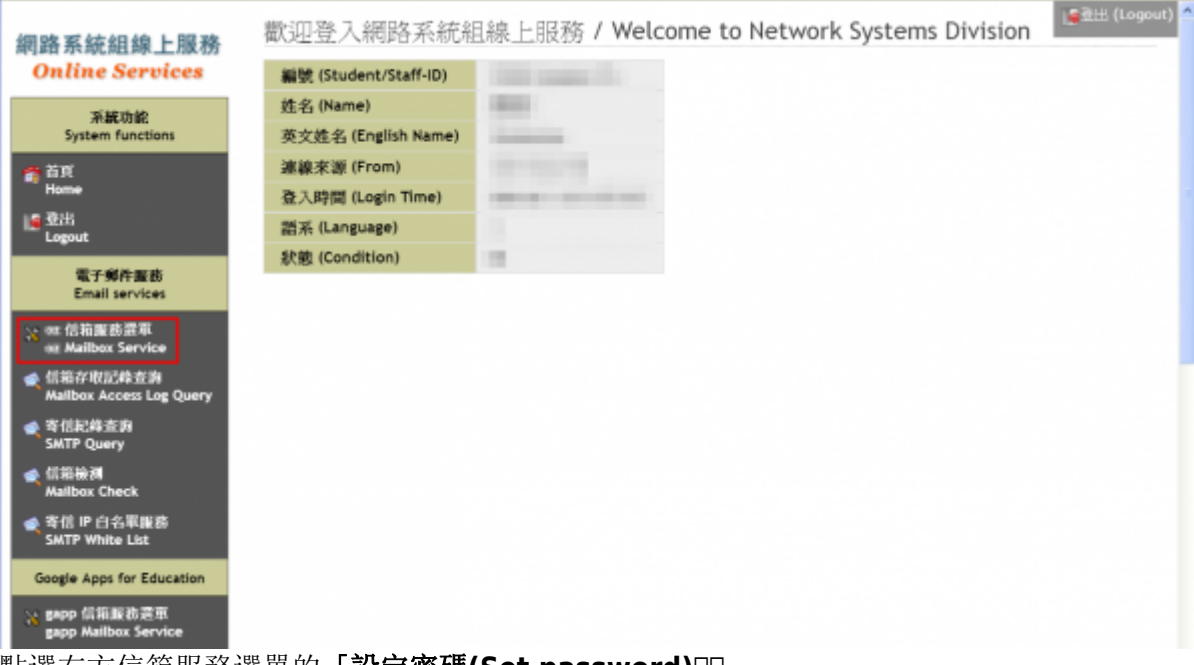

2. 點選右方信箱服務選單的「設定密碼(Set password)□□

| <i>细</i> 路系练组绘 <b>上</b> 服務             | 📡 💷 信箱服務選單 (🔤 Mailbox Service Menu)                                                                                   | 」∰重出 (Logou |
|----------------------------------------|----------------------------------------------------------------------------------------------------|-------------|
| Online Services                        | の<br>- Gaz athu adu tu 伊佐ウ250月                                                                                        |             |
| 系統功能<br>System functions               | 如何變更信箱密碼? (How to set your email password?)                                                                           |             |
| 奇 苗川<br>Home                           | ▶ 設定 報酬 (Set ⊕ password)                                                                                              |             |
| Logout                                 | 何謂「聯絡用電子郵件信箱」? (What is Email-2?)<br>▓ 說定 ea: 聯絡用信箱 (Set ea: Email-2)                                                 |             |
| 電子郵件服務<br>Email services               | 何謂『轉信(forward)與假期自動回信(vacation)」? (What are the mail forward and vacation?)<br>※ Roundcube Webmail for <sub>ext</sub> |             |
| ¥ Ⅲ 信箱服務選車<br>Ⅲ Mailbox Service        | 何謂『Webmail 服務』 ? (What is Webmail service?)                                                                           |             |
| ≪ 信箱存取記錄查购<br>Mailbox Access Log Query | https://oz-mail.nthu.edu.tw/                                                                                          |             |
| 委信記錄查购<br>SMTP Query                   | 如何「查爾使用紀錄 (Query user log)」?<br>愛 查詞 ez 輕號使用紀錄 (Query ez user log)                                                    |             |
| ◆ 信箱檢測<br>Mailbox Check                |                                                                                                    |             |
| ≪ 寄信 IP 白名軍服務<br>SMTP White List       |                                                                                                    |             |
| Google Apps for Education              |                                                                                                    |             |
| X gapp 信箱服務證單                          |                                                                                                    |             |

- 2. 右方出現「密碼變更(Change Password)]]畫面
  - 1. 核對帳號(Account)無誤,輸入「新密碼(New Password)□及「新密碼確認(Confirm)□□

     **請注意下方提示,慎選密碼,不能使用舊密碼!**
    - 2. 「確認設定(Apply)[]成功後,新設的密碼約可在五分鐘內生效。

變更教職員工生及單位信箱密碼

×

|                                | Step: 1 設定密碼                                                    | (Set password) 2                                                                          | 酸視結果                                         |
|--------------------------------|-----------------------------------------------------------------|-------------------------------------------------------------------------------------------|----------------------------------------------|
| 系統功能<br>System functions       | 編號 (Student/Staff-ID):                                          | 10.00                                                                                     |                                              |
|                                | 姓名 (Name):                                                      | 76/T                                                                                      |                                              |
|                                | 帳號 (Account):                                                   | # 1990 minthu.edu.tw                                                                      |                                              |
| ut                             | 新密碼 (New Password):                                             |                                                                                           |                                              |
|                                | 新密碼確認 (Confirm):                                                |                                                                                           |                                              |
| Email services                 | 狀態 (Status):                                                    | 脫定容碼 (Set Password)                                                                       |                                              |
| 箱服药混車                          | 取消脱定 (Cancel)                                                   | 確認設定 (Apply)                                                                              |                                              |
| 存收近操查府<br>box Access Log Query | <ul> <li>         ·          ·          ·</li></ul>             | 切勿提供密碼給任何人包含系<br>Emails1 NEVER send you pass<br>「個號」,方可透出中語。<br>the GOOD or STRONG before | R管理者・<br>ord to anyone, including system adm |
| 信記錄查測<br>(TP Query             | <ul> <li>詳細範院開始考本組網</li> <li>Please refer to our sib</li> </ul> | 端:http://net.nthu.edu.tw/<br>e for further information: http                              | ://net.nthu.edu.tw/                          |
| 箱被洞<br>ailbox Check            |                                                                 |                                                                                           |                                              |
| 信IP 白名軍服務<br>MTP White List    |                                                                 |                                                                                           |                                              |
| Apps for Education             |                                                                 |                                                                                           |                                              |
| o 信指將非要用                       |                                                                 |                                                                                           |                                              |

From: https://net.nthu.edu.tw/netsys/ - 網路系統組

Permanent link: https://net.nthu.edu.tw/netsys/service:portal:set\_password

7/7

Last update: 2021/12/24 10:44